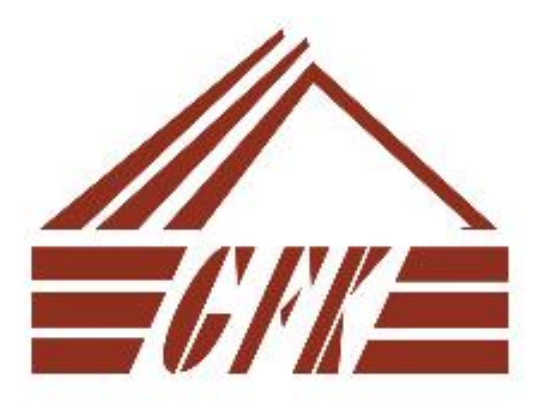

## Kā pievienot balss ziņojumus Jūsu prezentācijai

Renāte Indrika

28.12.2021.

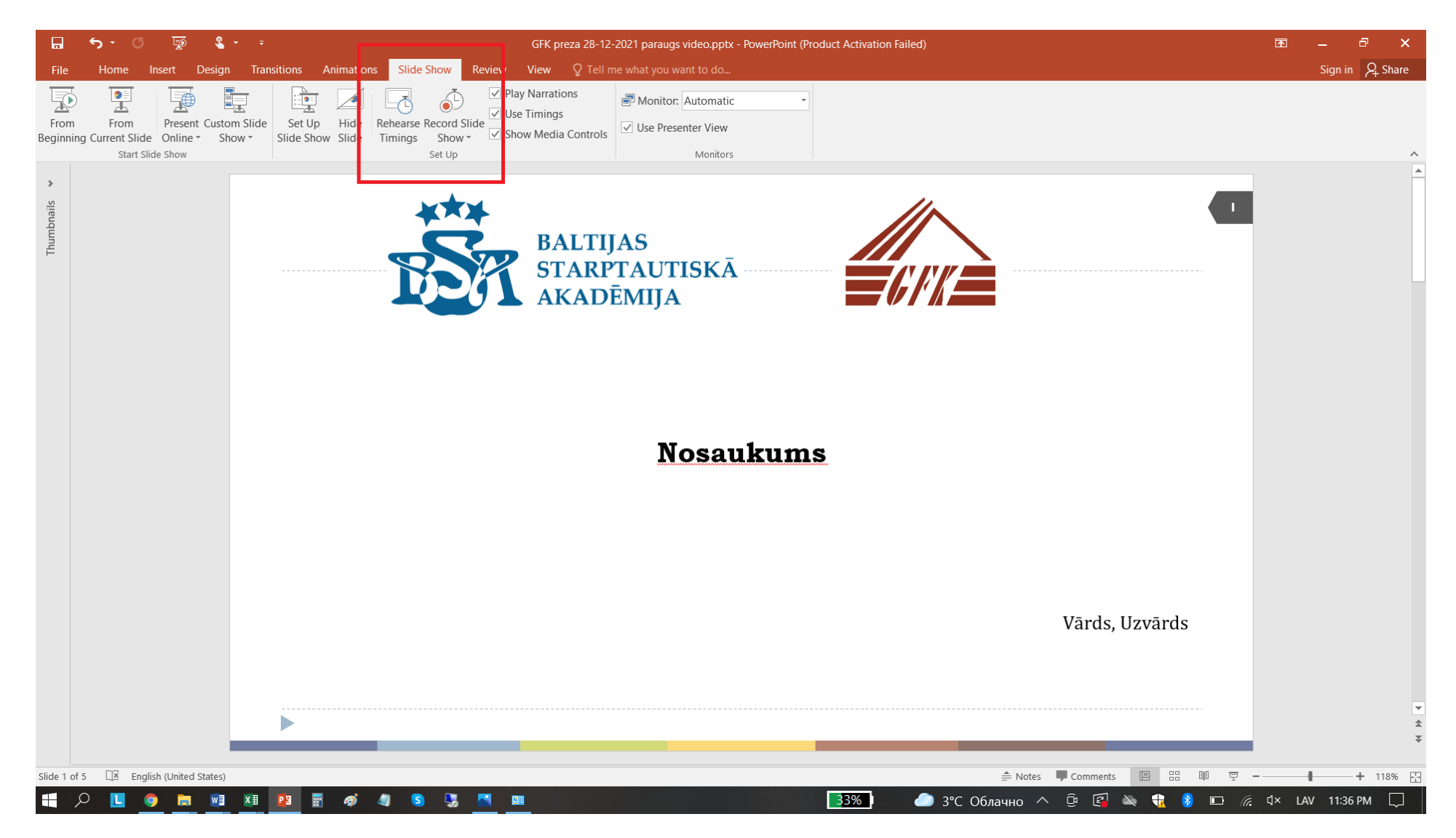

Kad sagatavota prezentācija ir jāizvēlās Slide Show, Record Slide Show

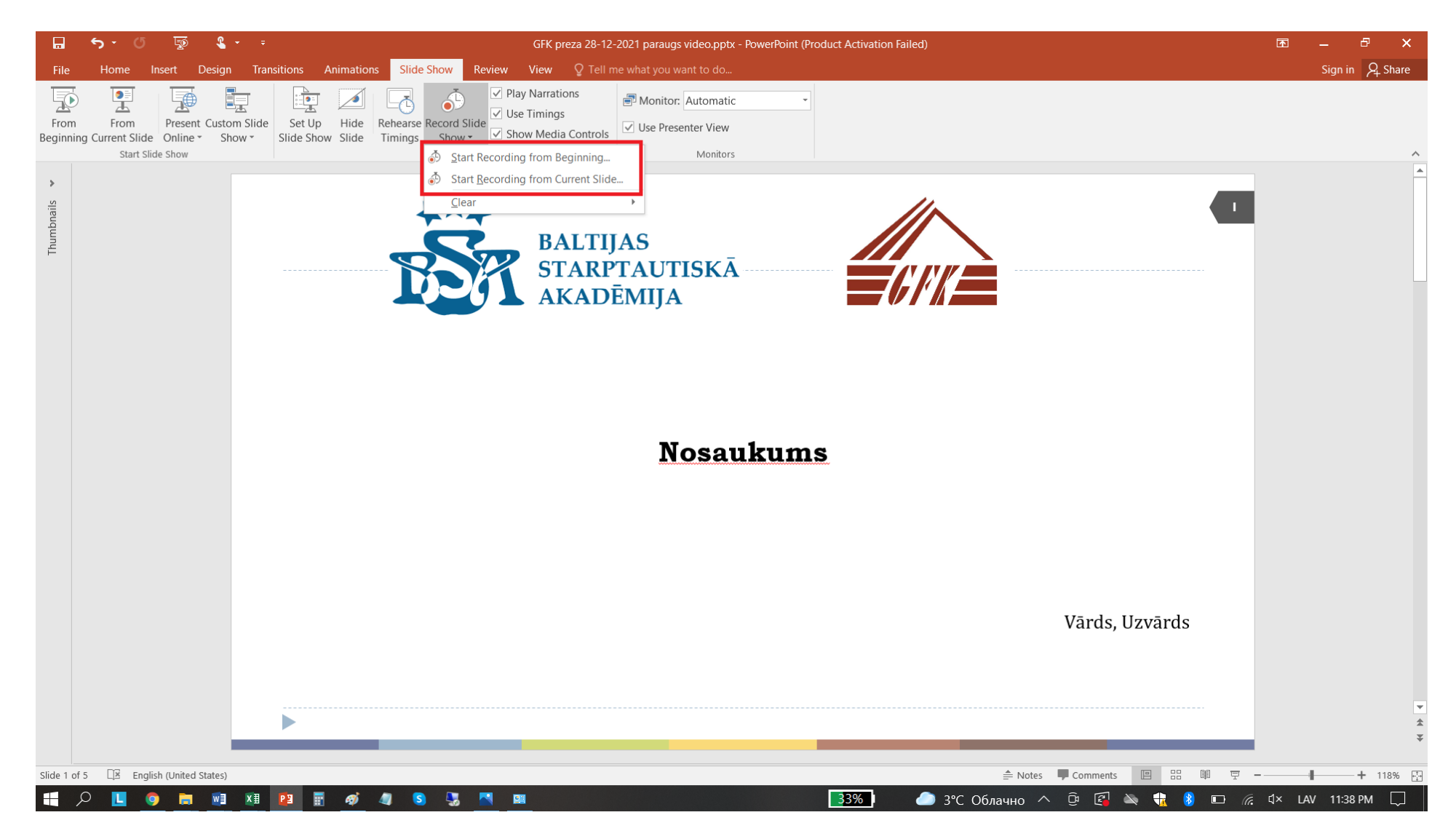

Ir 2 varianti lai uzsāktu balss ierakstu :

1) From Beginning (No sākuma) – tad ja kaut kas nesanāks būs jāpārraksta visu no paša sākuma

2) From Current Slide (No pašreizējā slaida) - tad katrai lapai būs savs ieraksts, un ja tas būs jāpārraksta, tad mēs mainīsim konkrētu ierakstu tikai vajadzīgajā lapā

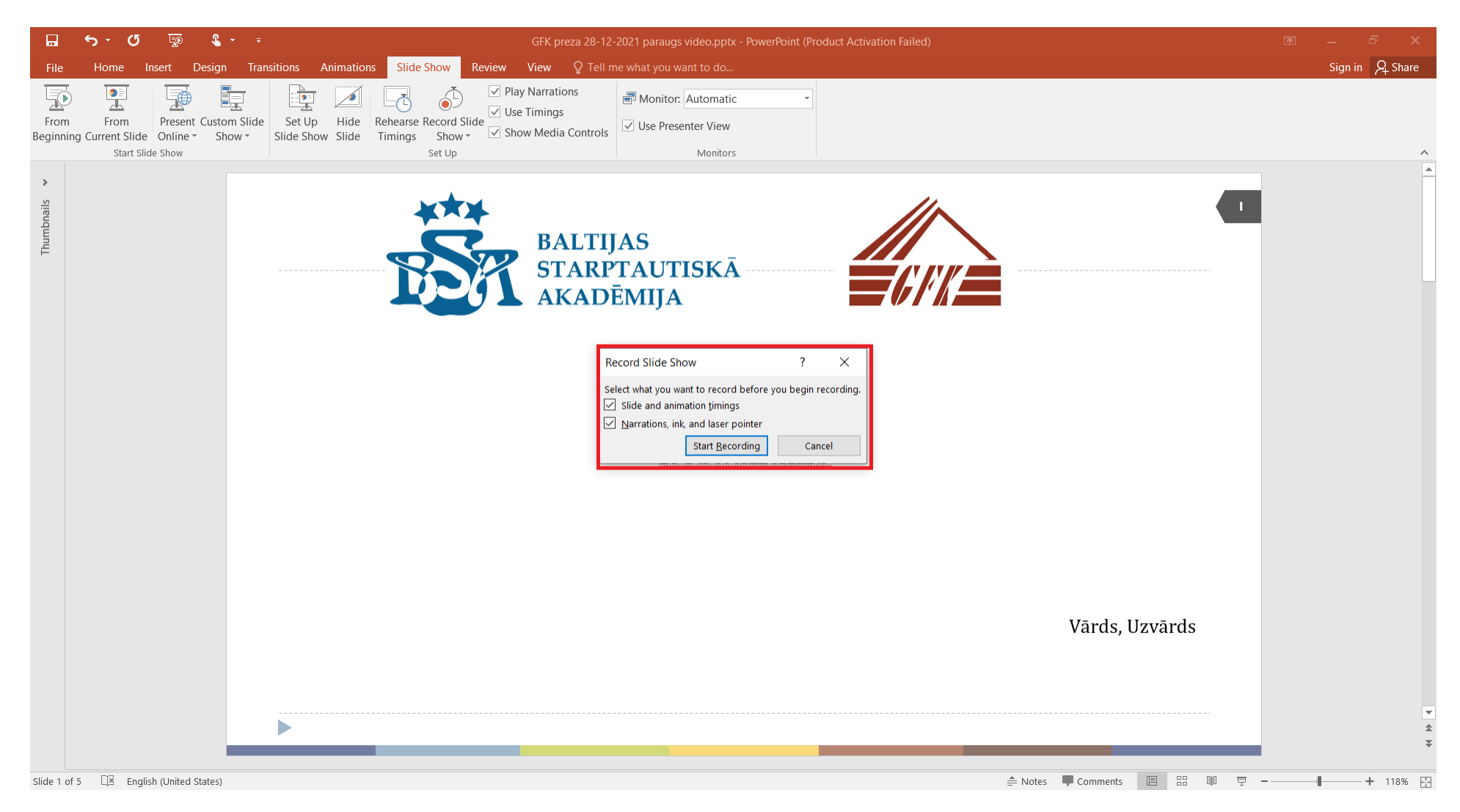

Te varam izvēlēties, ko tieši ierakstīsim - iesaku ierakstīt visu.

Noklikšķiniet uz Start Recording un sāciet runāt...

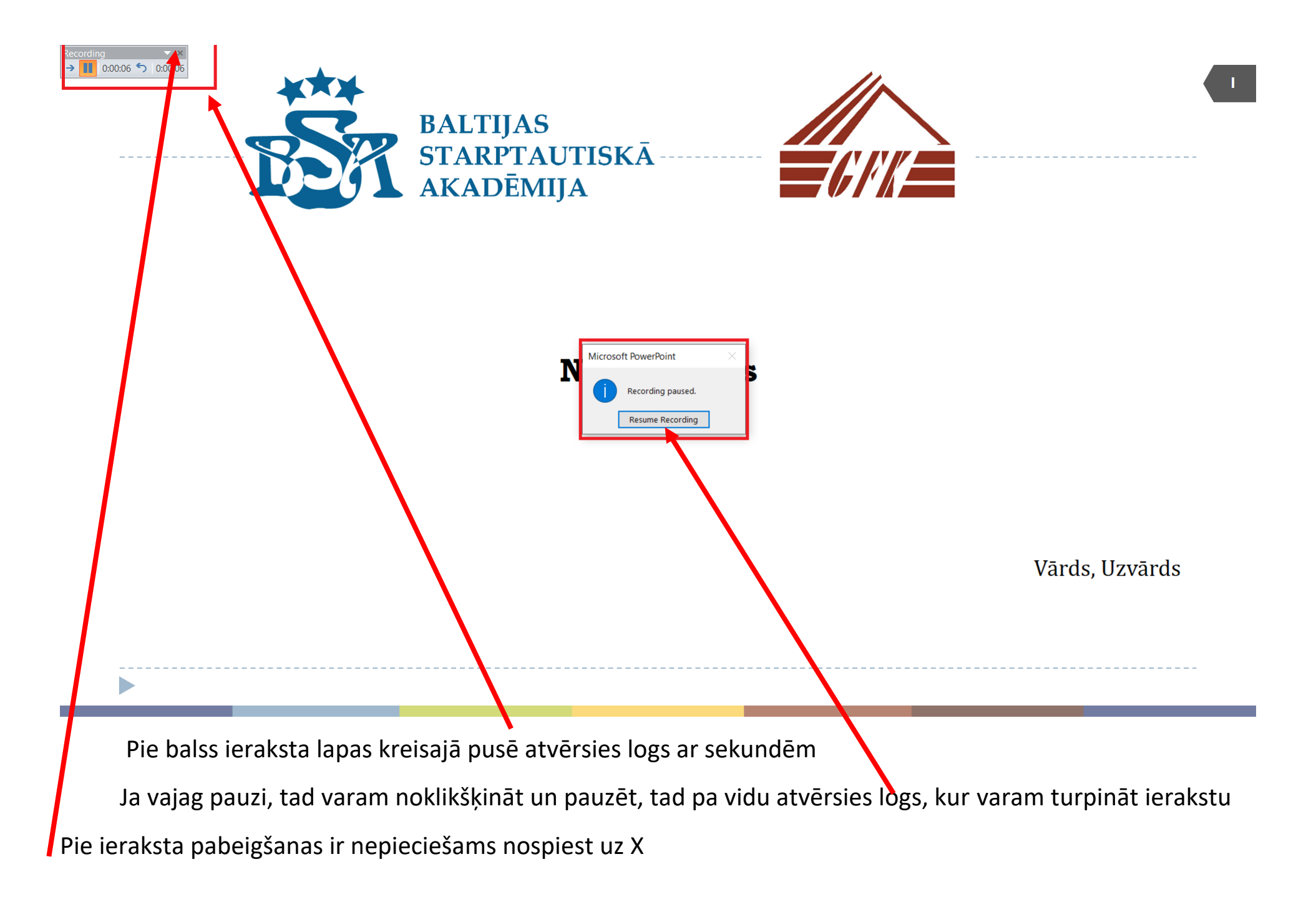

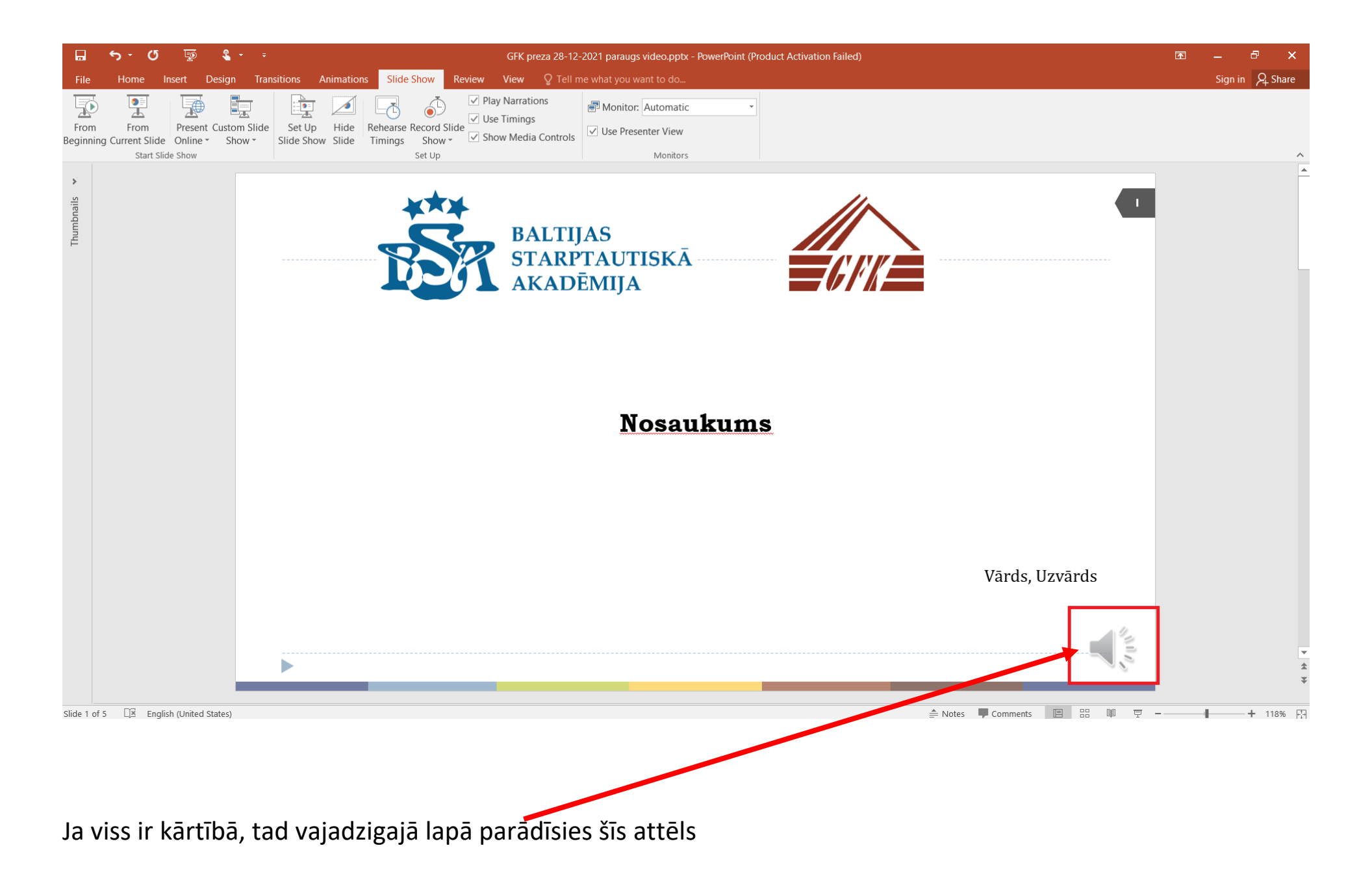

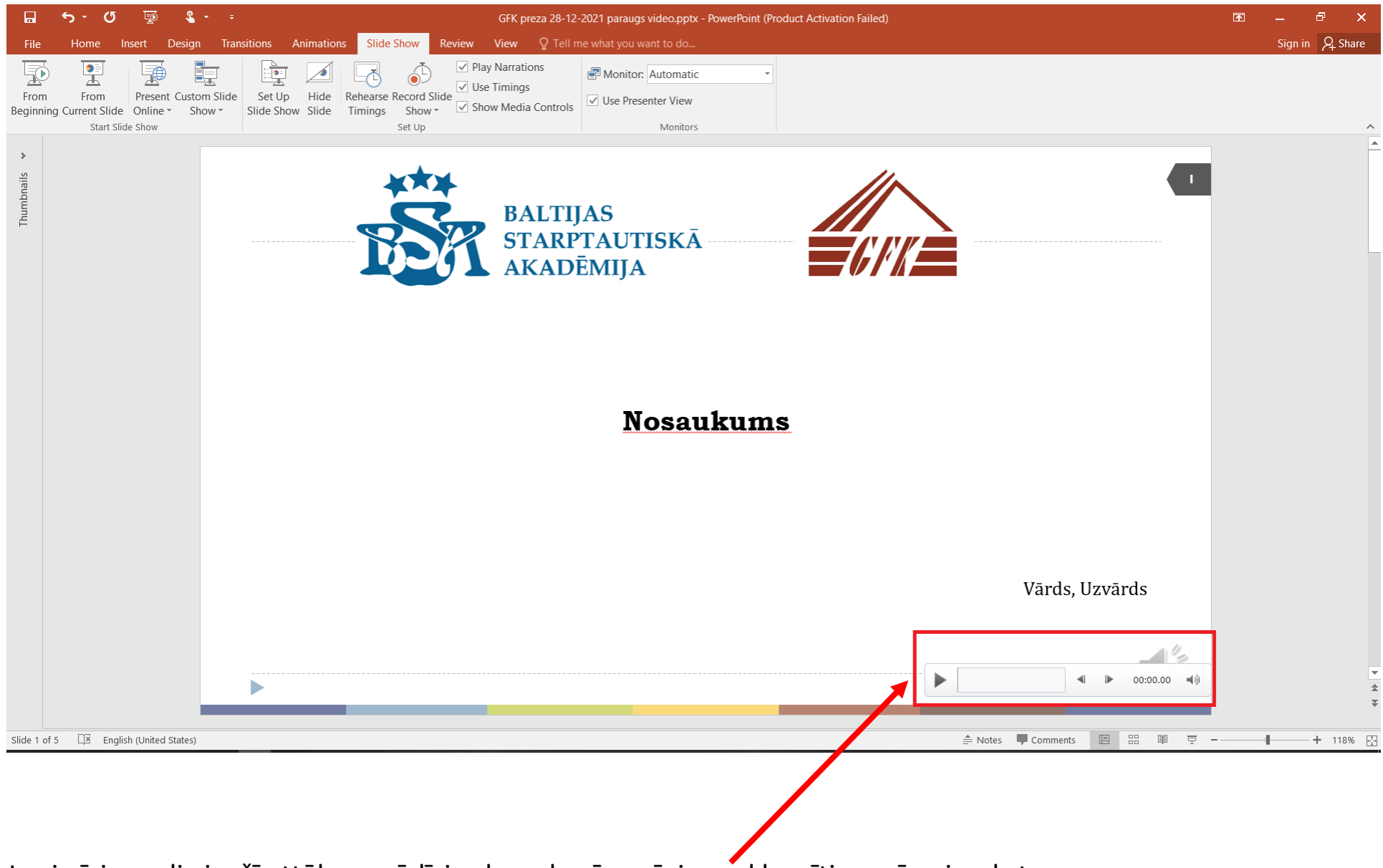

Ja virzīsim peli virs šī attēla, parādīsies logs, kurā varēsim noklausīties mūsu ierakstu.

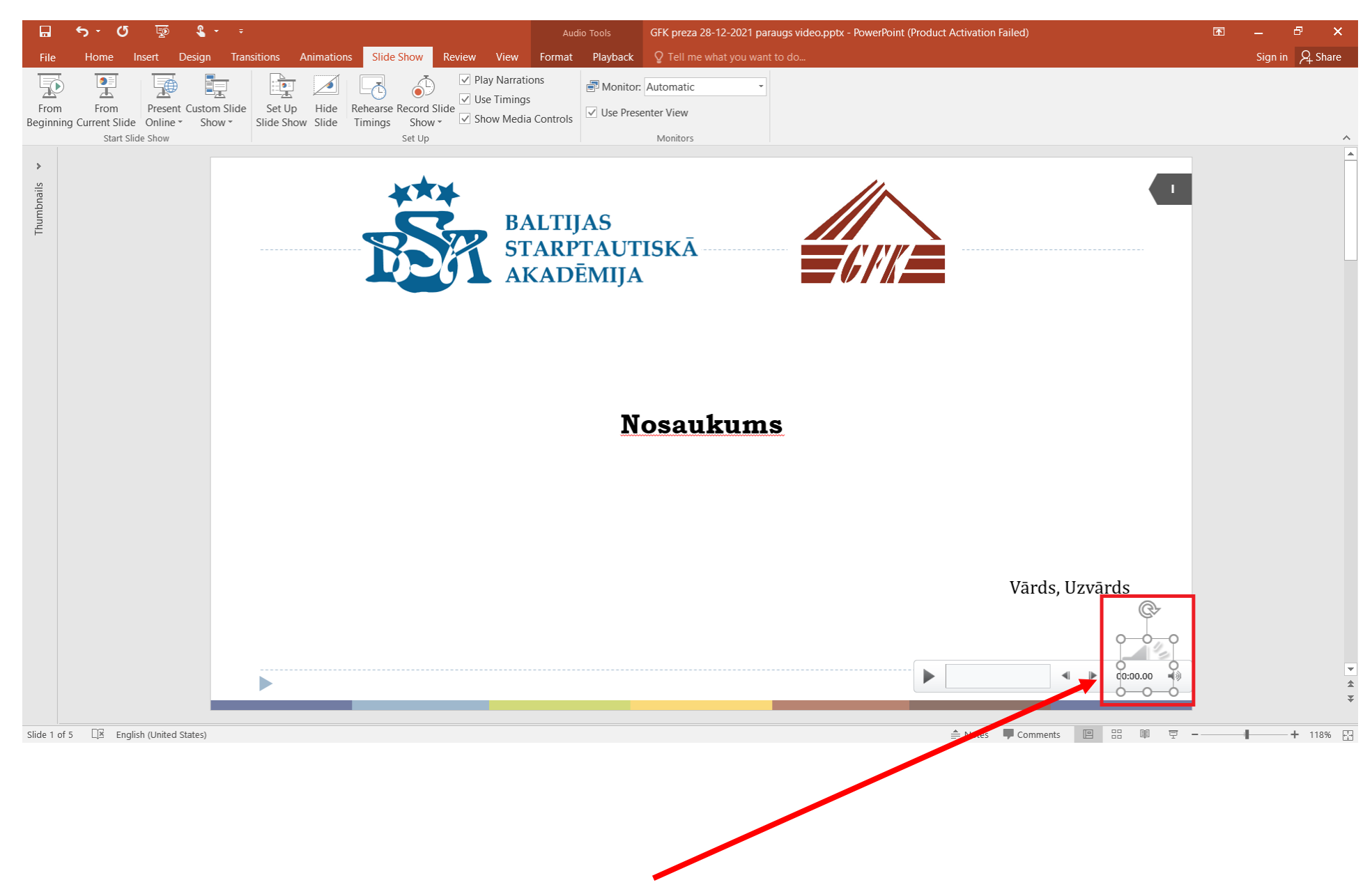

Ja ir nepieciešams dzēst ierakstu, atzīmējiet to ar peli, tad attēls izskatās šādi un mēs varam noklikšķināt uz Delete

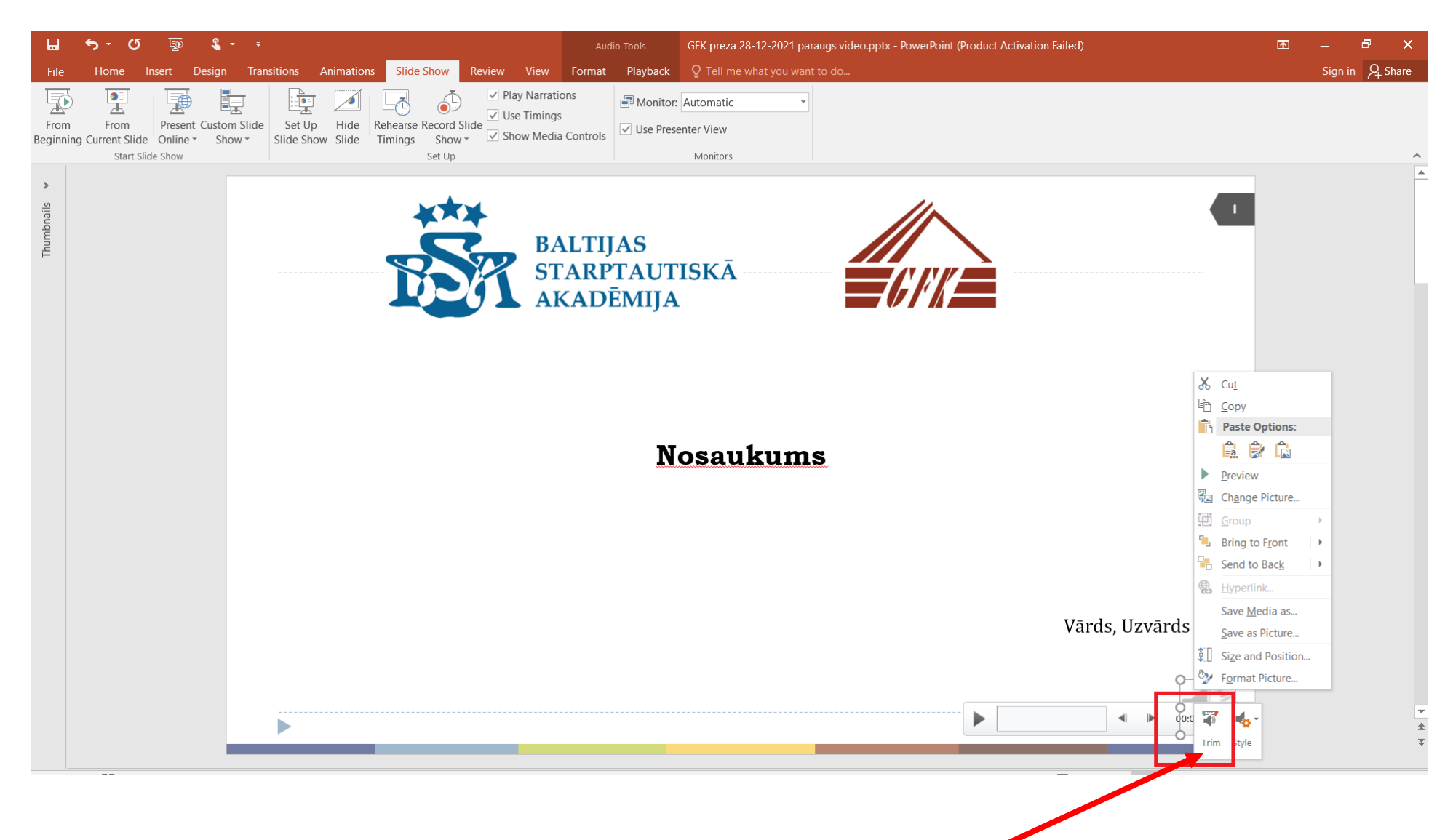

Ja nepieciešams, varam pielāgot balss ziņu. Ar peles labo pogu noklikšķinot, tiks atvērts logs, kurā jāizvēlas Trim

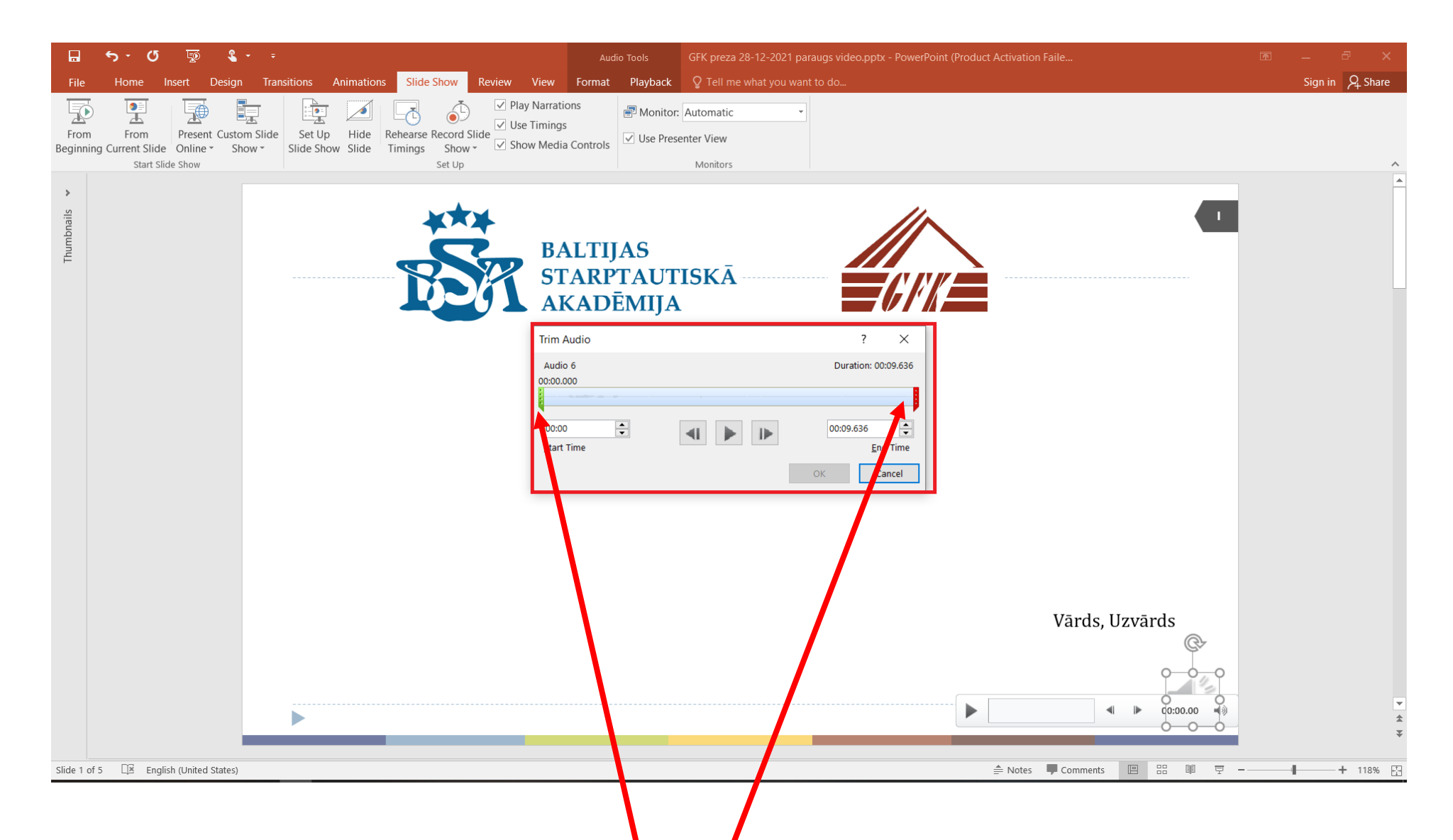

Nospiežot **Trim,** atvērsies logs, kur varēsim korigēt balss ieraksta sākumu vai beigas, pārvietojot zaļo jeb sarkano svītriņu.

Te arī varam noklausīties rezultātu, spiežot uz pogu Play

Lai saglabātu rezultātu ir jānospiež **Ok** 

Kad visas balss ziņas būs ierakstītas, mums ir jāsaglabā rezultāts vai kā prezentācija, vai kā video

Ja mēs gribam saglabāt tikai prezentāciju ar balsi – tad spiežam File, saglabāt kā (Save As) vai Saglabāt (Save)

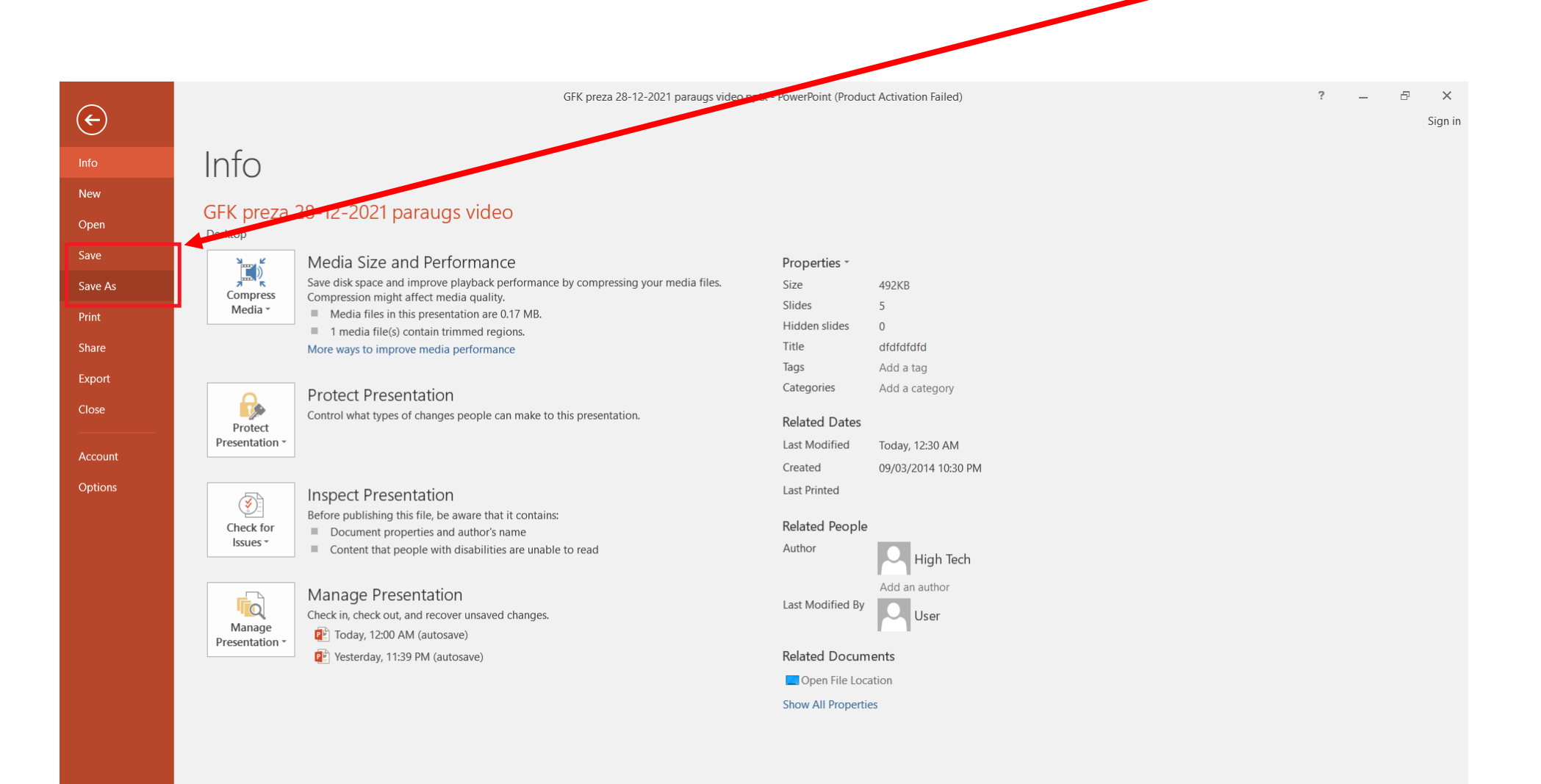

## Ja ir nepieciešams pārveidot prezentāciju uz video, tad spiežam uz File, Export un varam izvēlēties videoieraksta formātu.

Faila pārveidošana var aizņemt daudz laika!!!

| F               |                             | GFK preza 28-12-2021 paraugs video.pptx - PowerPoint (Product Activation Failed)                                                                                                    | ? | — d | ∃ ×<br>Sign in |
|-----------------|-----------------------------|----------------------------------------------------------------------------------------------------|---|-----|----------------|
| Info<br>New     | Export                      |                                                                                                    |   |     |                |
| Open            | Create PDF/XPS Document     | Create a Video<br>Save your presentation as a video that you can burn to a disc, upload to the web, or email                                                                                                    |   |     |                |
| Save<br>Save As | Create a Video              | <ul> <li>Incorporates all recorded timings, narrations, and laser pointer gestures</li> <li>Preserves animations, transitions, and media</li> <li>Get help burning your slide show video to DVD or uploading it to the web</li> </ul> |   |     |                |
| Print<br>Share  | Package Presentation for CD | Presentation Quality                                                                                                    |   |     |                |
| Export<br>Close | Create Handouts             | Use Recorded Timings and Narrations<br>Slides without timings will use the default duration (set below). This option includes ink and laser p                                                                                         |   |     |                |
| Account         | Change File Type            | Seconds spent on each slide: 05.00                                                                                                    |   |     |                |
| Options         |                             | Create<br>Video                                                                                                    |   |     |                |
|                 |                             |                                                                                                    |   |     |                |
|                 |                             |                                                                                                    |   |     |                |
|                 |                             |                                                                                                    |   |     |                |
|                 |                             |                                                                                                    |   |     |                |
|                 |                             |                                                                                                    |   |     |                |
|                 |                             |                                                                                                    |   |     |                |